# Rutiner og logistikk knyttet til rennteknisk utstyr

## Utstyrskontroll

- Utstyrskontroll-utstyr settes i utstyrskontrollrom på sletta
- Utstyrskontrollør monterer skrittmål og vekt mm. (og demonterer ved nedrigg)
- Om det skal tas nye kroppsmål monteres dette utstyret også
- Utstyr pakkes klart og settes samlet utenfor kontrollrom for å plukkes opp i bil for retur

## Rennsekretariat

- Startnummer legges der disse skal pakkes og deles ut
- Startliste og Teamliste klargjøres og sendes rennleder og ansvarlig for sekretariatet
- Startnummer samles inn, sorteres og pakkes klart for å plukkes opp i bil for retur
- Reklamebanner legges i sekretariat eller på hensiktsmessig sted for at arrangør kan montere dette på arena og bruke det under premieseremoni.
- Samles sammen av arrangør og legges klart for pakking i bil før avreise

## Resultatservice i Dommertårnet

- 1. Om det ikke er lokalt nett koblet til internett, så settes Nettverksrouter med SIM kort opp
- 2. Sett opp PC for K-Jump resultatservice og koble til internett (Gjøres av Resultatansvarlig)
- 3. Sett opp AksessPunkt (AP) for vindnettverket, og henge flat antenne ut av vindu mot bakken
- 4. Sett opp K-Jump Wind PC og koble nettverkskabel til AP og PC til internett via WIFI
- 5. Sett opp dommerpanel (nettbrett) i hver dommerbås A-E og koble de til strøm og WIFI
- 6. Sett opp Videomåler PC (evt. med ekstern monitor) og koble den til samme WIFI nettet som resultat PC (Gjøres av **Videomåler**)
  - A) Kablet nett på Videomåler PC brukes for tilkobling i videokamera på fast IP adresse
  - B) Sett opp POE strømforsyning for nettverkskabel til videokamera, og koble til PC
  - C) Skal man bruke flere videokameraer, settes det opp router som kobles til Video PC
  - D) Koble nettverkskabel fra hvert kamera til router (evt. via POE strømforsyning om ikke router har innebygget POE).
- 7. Les av WIFI IP adressen på Wind PC (Wind IP)
- 8. Start Dommerserver på K-Jump PC (tast inn Wind IP)
- 9. Les av IP adressen som står under dommer (Dommerserver IP)
- 10. Legg inn Dommerserver IP på alle dommerpanelene. Test at det er kontakt med resultat-PC
- På K-Jump Video Trykk «Koble til» og angi Dommerserver IP for å koble til resultat PC. Se at tekst bak knappen oppdateres med riktig startnummer og at teksten blir grønn (evt. først trykke «Koble fra» om den allerede har vært tilkoblet tidligere)
- 12. Koble opp fartsmåling
  - A) Om bakkens egen fart benyttes:
    Sett inn USB kabel fra fartsmåler og starte riktig fartsserver i K-Jump
  - B) Om NSF WindSpeed brukes: Start «NSF fart» fartsproxy på Vind PCen
     Start PLS fart på K-Jump med TCP Client. Angi Wind IP for å hente farten fra «vindnettverket»
- 13. PC og iPad til live visning i rennledelse og til speaker startes og kobles til internett
- 14. Radioer settes til lading og kanal velges

Viktig at alle PCer og dommertastatur kobles til det samme trådløse nettverket.

## Fartsmåler på hoppet

Om det ikke er egen lokal fartsmåler i bakken, monteres NSF Hopp sin mobile fartsmåling.

- Foruten gode fingerferdigheter, kan man trenge:
  - Målebånd for riktig plassering (50 meter båndmål finns i TD-sekken)
  - o Drill, bits, skruer
  - Plankestumper / lekter e.l. og sag
  - Bor og hullsag dersom det må lages hull i vantet
  - Gaffa-tape (til å feste reflekser, og evt. annet)
- Skru opp plate inn i kofferten (2 vingemuttere m/skiver) og hent tilkoblet antenne m/ledning
- Antennen plasseres så høyt som mulig med synlig rekkevidde til Aksesspunktet i dommertårnet for å være koblet i «vindnettverket». WindSpeed kofferten kobles til strøm. Sjekk at det er dekning for signalene ned til flat-antennen på aksesspunktet i dommertårnet. Det bør lyse 3 grønne lamper på signalangivelsen på kommunikasjonsenheten i kofferten.
- Fartsmåling settes opp med fotoceller 20 cm over sporet, hhv. 10 og 18 meter fra på hoppkanten. Viktig at det er akkurat 8 meter mellom målerne og at disse festes stabilt og godt. Reflekser settes på motsatt side i samme høyde. Lysstrålen fra fotocellen skal treffe refleksen. Dette vises ved at det er et gult lys på fotocellen.
- Fotocellene kobles til hhv. Start- og Stopp-kontaktene på WindSpeed-koffert
- Når begge fotoceller er tilkoblet kofferten, festet skikkelig og treffer hver sin refleks så de lyser, er man klar il å teste farten.
- Simuler farten med å vri bryter på panelet i koffert først til Start, deretter raskt til Stopp. Vind-PC m/K-Jump Wind, NSF Fart (proxy) og K-Jump m/Fartsserver må være startet for å se om farten blir registrert.

## Videokamera(er) i bakken

- Trekk nettverkskabel fra snelle fra Videomåler PC i dommertårnet og ned til plassering av videokamera i bakken,
- Videokamera plasseres på stolpe e.l. på siden av bakken omtrent ved K-punkt.
- Skal man bruke 2 eller flere videokameraer settes de neste kameraene høyere opp i bakken eller vinkles oppover så de kan dekke hver sine sektorer. En nettverkskabel strekkes fra dommertårnet til hvert av kameraene.
- Se egen dokumentasjon for montering og innstilling av videokamera, samt oppsett av grid i K-Jump Video

## Vindmålere i bakken

- Eget oppsett for hver bakke med 7 eller 5 vindmåler
- Vindmålere plasseres på hvert sitt rør som er plassert på forhåndsbestemte punkter
- Hver måler kobles til en vindkoffert som plasseres slik at den har fri sikt til AksessPunktet i dommertårnet for å bli koblet inn i «vindnettverket». Vindkoffert kobles til strøm
- Noen kofferter kobles til 2 vindmålere, og det strekkes da en skjøtekabel til den andre vindmåleren
- Når AksessPunktet er satt opp i dommertårnet, og K-Jump Wind er startet i forkant, så kan man følge med på wind.kjump.no etter hvert som man kobler opp vindmålere og se at man får kontakt og fungerer
- Se egen dokumentasjon for plassering og montering av vindmålere og konfigurasjon av K-Jump Wind

Utstyrsliste Rennteknisk utstyr til hopp

### Utstyrskontroll

Skrittmål Kroppsmål Bag m/vekt, målebånd etc. Sekk med TD måleutstyr

#### Reklame

Startnummer Bannere

#### Rennledelsen

Radioer iPad til Wind PC til LiveTicker PC med LiveTicker til Speaker

#### Resultatservice

K-Jump PC Skriver (eventuelt) Nettverksrouter med SIM kort Dommertastatur

#### Videomåling

Videokamera(er) Video PC Snelle(r) med nettverkskabel Skjermer (i gul bag)

#### Fartsmåling

WindSpeed1 koffert

#### Vindmåling

AksessPunkt og Wind PC Vindkofferter Vindmålere Skjøtekabler signal Skjøtekabler strøm

#### COC renn

- Utstyrskontrollutstyr (se liste over)
- Exit-portal (og eventuelt reklameplater og bannere)
- Sekk med TD måleutstyr
- Flagg: FIS og NSF

# Kjøring av renn med K-Jump

## Forberedelser

- Rennet er satt opp i K-Jump på forhånd og klar med startliste til lagledermøtet, så det beskrives ikke her.
- PCer og rennteknisk utstyr for måling av fart, vind og videolengde er montert og konfigurert som beskrevet over.
- Start K-Jump og velg riktig renn
- I «Deltagere» fanen: Legg til etteranmeldte (velg et ledig nummer manuelt) og endre klasse
- Oppdater evt. deltageropplysninger som navn, klubb, etc. samt kroppsmål, gjøres i Utøver registeret som du finner ved å velge dette på venstre side av skjermbildet
- I «Funksjonær» fanen: Oppdater evt. dommere og funksjonærer
- I «Oppsett» fanen: Kan du evt. oppdatere starttidspunkt for omgangene
- Om det er tatt nye kroppsmål på noen utøvere, så legges dette inn i K-Jump i «Utøvere» oppsettet som velges til venstre i skjermbildet. Når du har søkt opp utøveren, så trykk «Kroppsmål»-knappen for å legge inn dataene. Gå tilbake til rennet ved å velge «Renn» på venstresiden og velge «Hopp»-fanen for å kjøre selve rennet.
- Generer Startliste med skrittmål (og evt. startliste med kroppsmål), lagre som PDF og skriv ut til utstyrskontrollør
  - Alle lister og filer lagres på en katalog opprettet for helgens renn, f.eks.:
  - C:\Users\stale\OneDrive Norges Skiforbund\KM NorgesCup\2021 2022\20220205
    LO NC Sprova
- Lag evt. ny startliste og lagre på samme folder
- I «Klasser» fanen: Legg inn utgangsgate på alle klasser i prøveomgang (og evt. kopier som default til øvrige omganger)
- Start fartserver
- Start dommerserver
- Sjekk at Vind-PC er oppe og går riktig
- Sjekk at Video PC har kontakt og kan sende inn lengde
  - se da også at vindkompensasjon beregnes
- Sjekk at alle dommertastatur har kontakt og kan sende inn trekk for respektive dommer A-E
- Start Live Ticker sett melding om rennstart (husk å oppdatere senere)
- Sikre at første utøver er riktig valgt som gjeldende utøver på Hopp-fliken for å kunne starte rennet
- Meld «data klar» på radio til rennledelsen og toppen

## Kjøring av rennet

- Stå i «Hopp» fliken i K-Jump applikasjonen.
- Etterse at alle data kommer inn, og gå til Neste utøver og stå klar
- Meld «data klar» på sambandet når du hører meldingen «løper XX klar, YY neste» fra toppen, og ser at det stemmer med startnummeret som står i K-Jump og det er klart.
- Legg inn DSQ eller NPS på utøver i lista når det kommer beskjed om dette fra rennledelsen
- Oppdater tekst på Live Ticker med «renn pågår», informasjon fra jury, klokkeslett rennstart, evt. avbrekk / utsettelser, klokkeslett start neste omgang, etc.

### Rapporter etter omganger

- Etter 1. omgang lag følgende lister
  - Startliste 2. omgang
  - Startliste 2. omgang m/skrittmål
  - Resultatliste 1. omgang
- Juster evt. utgangsgater før neste omgang. Om nødvendig også før hver klasse i en omgang.
- Etter 2. omgang lag følgende lister
  - Resultatliste
  - Når godkjent av TD: Resultatliste med signaturlinje
  - o Data | Eksporter utøvere, lagre med ISO dato prefiks: «YYYYMMDD utøvere»
  - o Data | Eksporter cupdata, velg Elite, A, B, C (ikke veteran), lagre «YYYYMMDD cup»
  - Helt til slutt: Fil | Eksporter renn, og lagre XML som «YYYYMMDD NC Renn-navn» på samme folder for helgens renn

### Avslutning

- Fjerne melding på Live Ticker
- Stopp og avslutt Live ticker
- Laste opp Offisiell Resultatliste i PDF format på rennet på Live Ticker på kjump.no
- Stoppe servere og avslutt K-Jump.
- Steng ned PC og pakk sammen (kan stå oppe dersom det er flere renn samme helg).